## **Exempt Evaluations – Close Study**

1. Navigate to the Exempt Evaluations tab within COUHES Connect: <u>https://couhes-connect.mit.edu/connect</u>

2. Select My Studies within Exempt Evaluations tab and then locate the study you want to close.

3. Click View to open up the specified Exempt Evaluation and scroll to the bottom.

4. Select Close Study and include an optional comment of the reason for the closure.

March 2024

5. Select Close Study to complete the action. My Studies will now reflect the closed study.

| All Protocols New Submis                                   | ssions My Review All Reviews En-Route Protocols                                          | aluations Restart Research Requests         |                                                            | ≢ Advanced Search                                                  |                                                 |  |
|------------------------------------------------------------|------------------------------------------------------------------------------------------|---------------------------------------------|------------------------------------------------------------|--------------------------------------------------------------------|-------------------------------------------------|--|
| Pendi.                                                     | s 👬 En-Route 🗸 Submitted                                                                 |                                             |                                                            |                                                                    |                                                 |  |
| Listing all Exempt forms w                                 | /hich were determination is made .                                                       |                                             |                                                            |                                                                    |                                                 |  |
| Exempt                                                     | E-5504 - Extending Completion Date<br>PI : Keohane, Michael J<br>Start Date : 12/20/2023 | Status : Submitted<br>End Date : 12/21/2023 | Faculty Sponsor :                                          | Keohane, Mich 3 n: 12/19/2023<br>View  Determination               |                                                 |  |
|                                                            | Exempt Id : E- 5504                                                                      |                                             |                                                            |                                                                    |                                                 |  |
|                                                            | * Title:                                                                                 | Extending Completion Date                   |                                                            | * Principal Investigator: ①                                        | Keohane, Michael J                              |  |
|                                                            | * Department:                                                                            | VP for Research                             |                                                            | Faculty Sponsor:                                                   |                                                 |  |
|                                                            | * Start Date:                                                                            | 12/20/2023                                  |                                                            | and Date:                                                          | 12/21/2023                                      |  |
|                                                            | * Summary:                                                                               | Completion Date.                            | Action Histo                                               | ory Close Study Extend Study Add/View                              | w Checklist                                     |  |
| To Re-Op                                                   | en a closed Exempt Evalua                                                                | ation, please contact                       | This action will Close you                                 | r Exempt Study.                                                    | ×                                               |  |
| COUHES and provide justification: <u>COUHES@mit.edu</u> .  |                                                                                          |                                             | COUHES does not review exer<br>couhes@mit.edu before takin | mpt closure actions. If you have specific c<br>ig this action.     | omments or questions for COUHES, please contact |  |
| Office of the Vice President<br>for Research               |                                                                                          |                                             | Closure Comments                                           |                                                                    |                                                 |  |
|                                                            |                                                                                          |                                             | Closure Comments                                           | Closure Comments                                                   |                                                 |  |
| Committee on the Use of<br>Humans as Experimental Subjects |                                                                                          |                                             | 4000 characters left. All text beyon                       | 4000 characters left. All text beyond the limit will be truncated. |                                                 |  |
|                                                            |                                                                                          |                                             |                                                            |                                                                    | Cancel Close Study                              |  |